How to locate a video in the PsycTherapy database

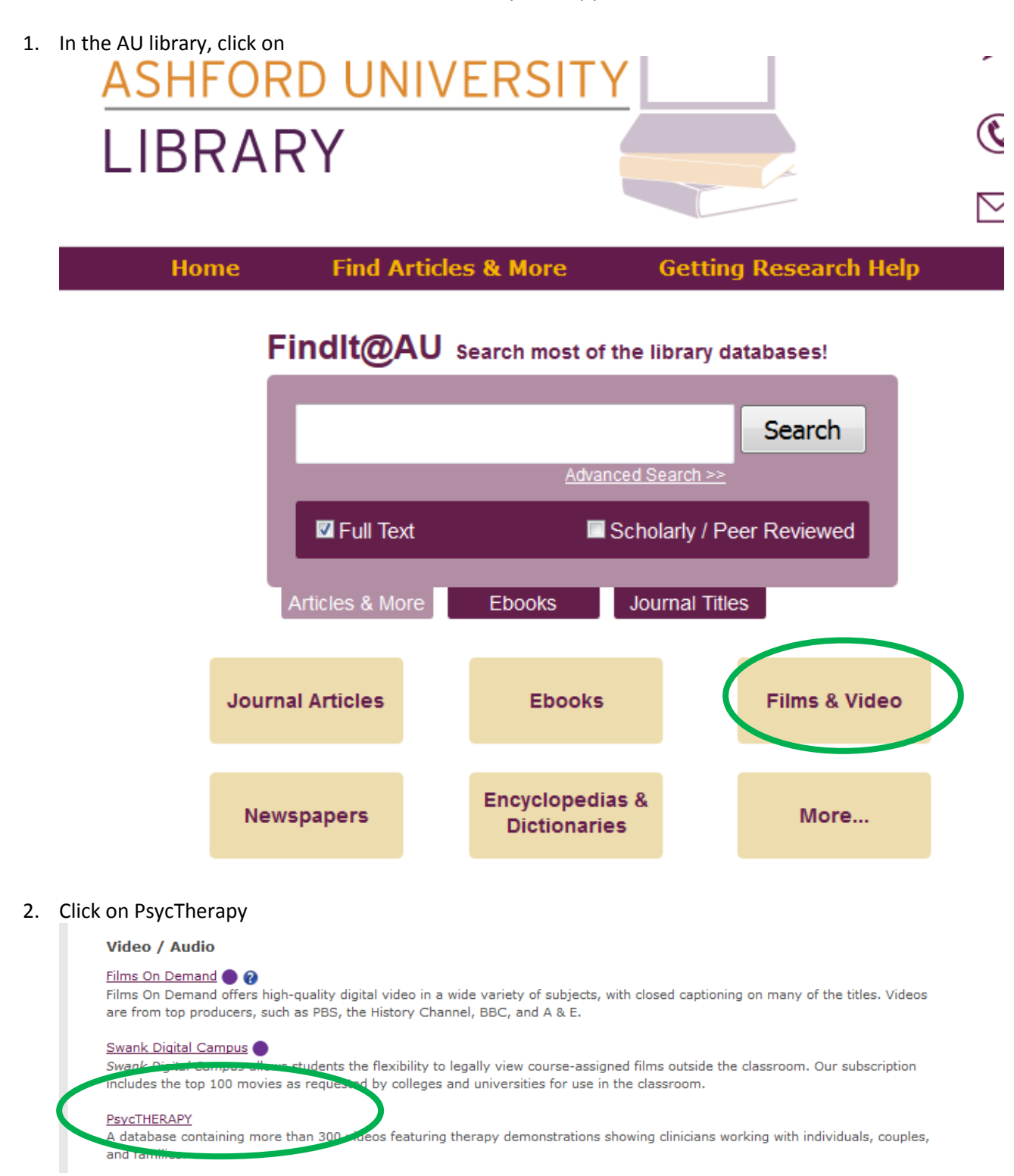

3. Read and accept the disclaimer to access the videos.

4. Option 1: Copy and paste the Permalink URL for the video you want to watch in your browser and click "Go," or

Option 2: Enter the video title of the video into the Quick Search box and click "Go."

## Option 1:

Copy and paste the Permalink URL into the browser.

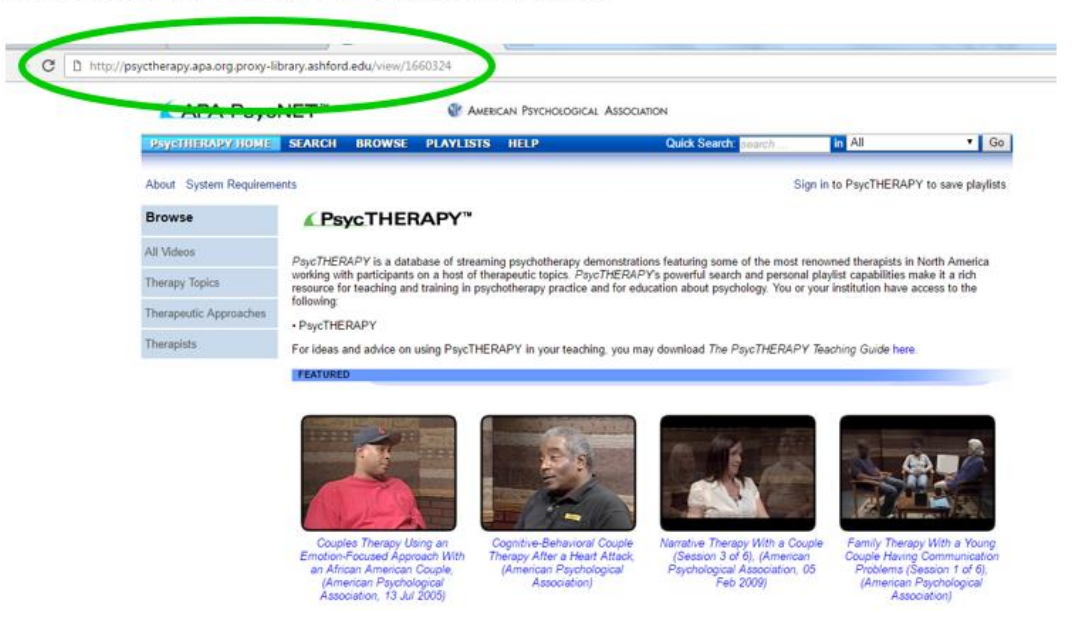

Option 2:

Enter the video title of the video into the Quick Search box.

| Роустневару номе       | SEARCH BROW                                                                                                    | VSE PLA      | VLISTS     | HELP              |                  | Duick Search: search  | in Au               | Go                   |
|------------------------|----------------------------------------------------------------------------------------------------|--------------|------------|-------------------|------------------|-----------------------|---------------------|----------------------|
| About System Requirem  | ents                                                                                                    |              |            |                   |                  |                       | or to PsycTHERAP    | 'Y to save playlists |
| Browse                 | PsycTHERAPY <sup>™</sup> PsycTHERAPY is a database of streaming psychotherapy demonstrations featuring some of the most renowned therapists in North America                                                                                                    |              |            |                   |                  |                       |                     |                      |
| All Videos             |                                                                                                    |              |            |                   |                  |                       |                     |                      |
| Therapy Topics         | working with participants on a host of therapeutic topics. PsycTHERAPY's powerful search and personal playlist capabilities make it a rich<br>resource for teaching and training in psychotherapy practice and for education about psychology. You or your institution have access to the |              |            |                   |                  |                       |                     |                      |
| Therapeutic Approaches | following:                                                                                                    | v            |            |                   |                  |                       |                     |                      |
| Therapists             | For ideas and a                                                                                                    | tvice on usi | ing PsycTh | ERAPY in your tea | ching, you may d | ownload The PsycTHERA | PY Teaching Guide h | ere.                 |
|                        | FEATURED                                                                                                    |              |            |                   |                  |                       |                     | 107.00               |

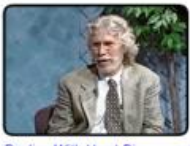

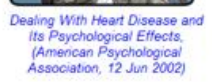

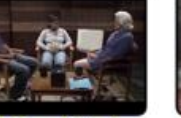

Family Therapy With a Young Couple Having Communication Problems (Session 1 of 6), (American Psychological

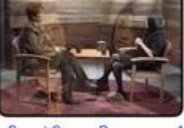

Cognitive Social Approach, (American Psychological Association, 02 Nov 2002)

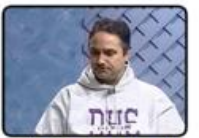

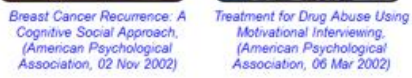

- 5. Select the desired video. Depending on your browser settings, you may receive a pop-up window and have to allow additional permissions before the video will actually play.
- 6. View the video.